## HƯỚNG DẪN Tích hợp thông tin Sổ sức khỏe điện tử trên ứng dụng VNeID

Người dân không cần mang theo sổ giấy khi đi khám bệnh, dễ dàng xuất trình thẻ BHYT, theo dõi lịch sử khám chữa bệnh, giúp việc chăm sóc sức khỏe cá nhân trở nên chủ động và thông minh hơn.

Bước đầu tiên, công dân cần Tích hợp thông tin Thẻ BHYT.

**Cách thực hiện:** Công dân đăng nhập tài khoản VNeID mức độ 2, tại màn hình chính, công dân chọn "Ví giấy tờ" và thực hiện theo các bước sau:

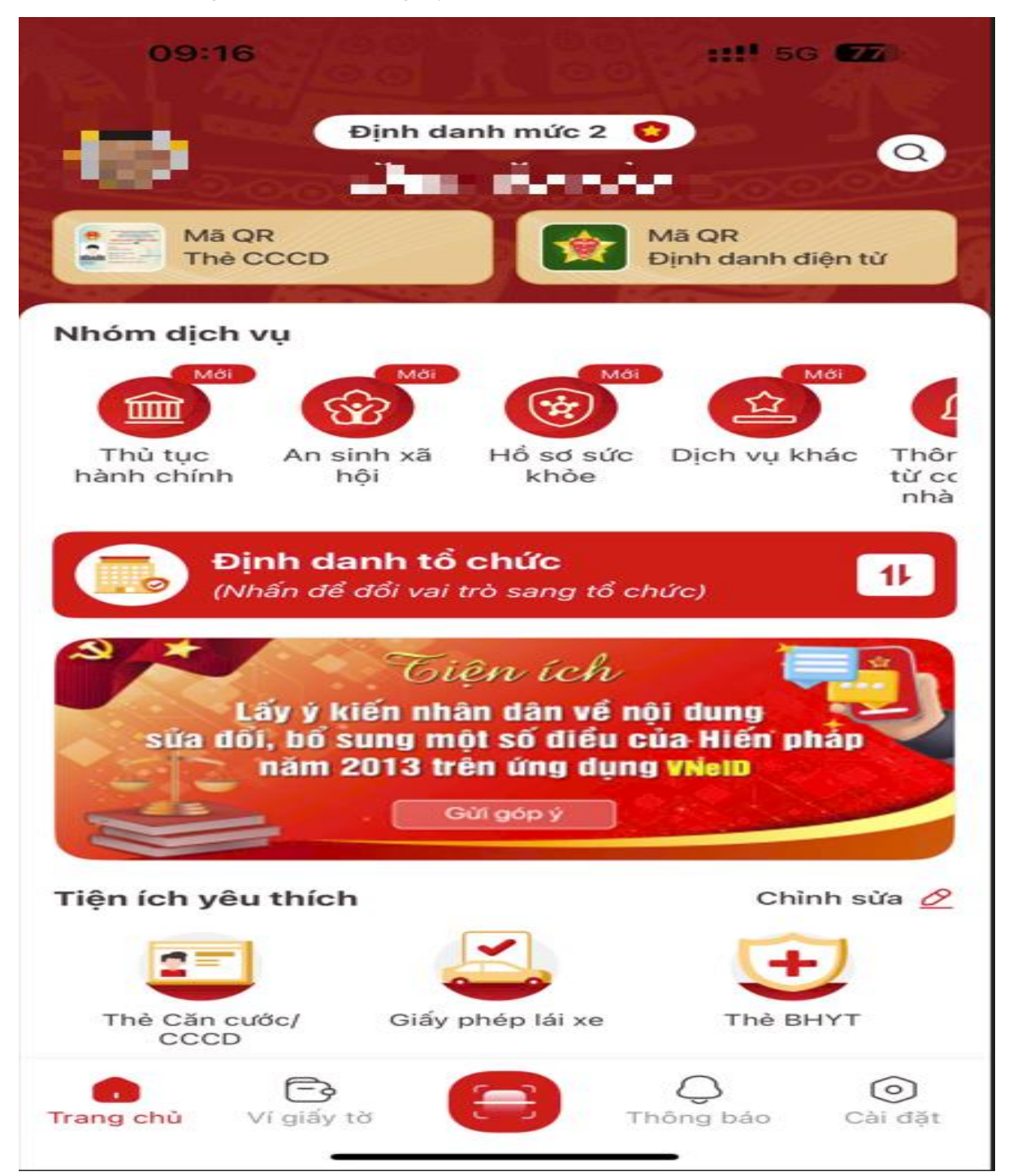

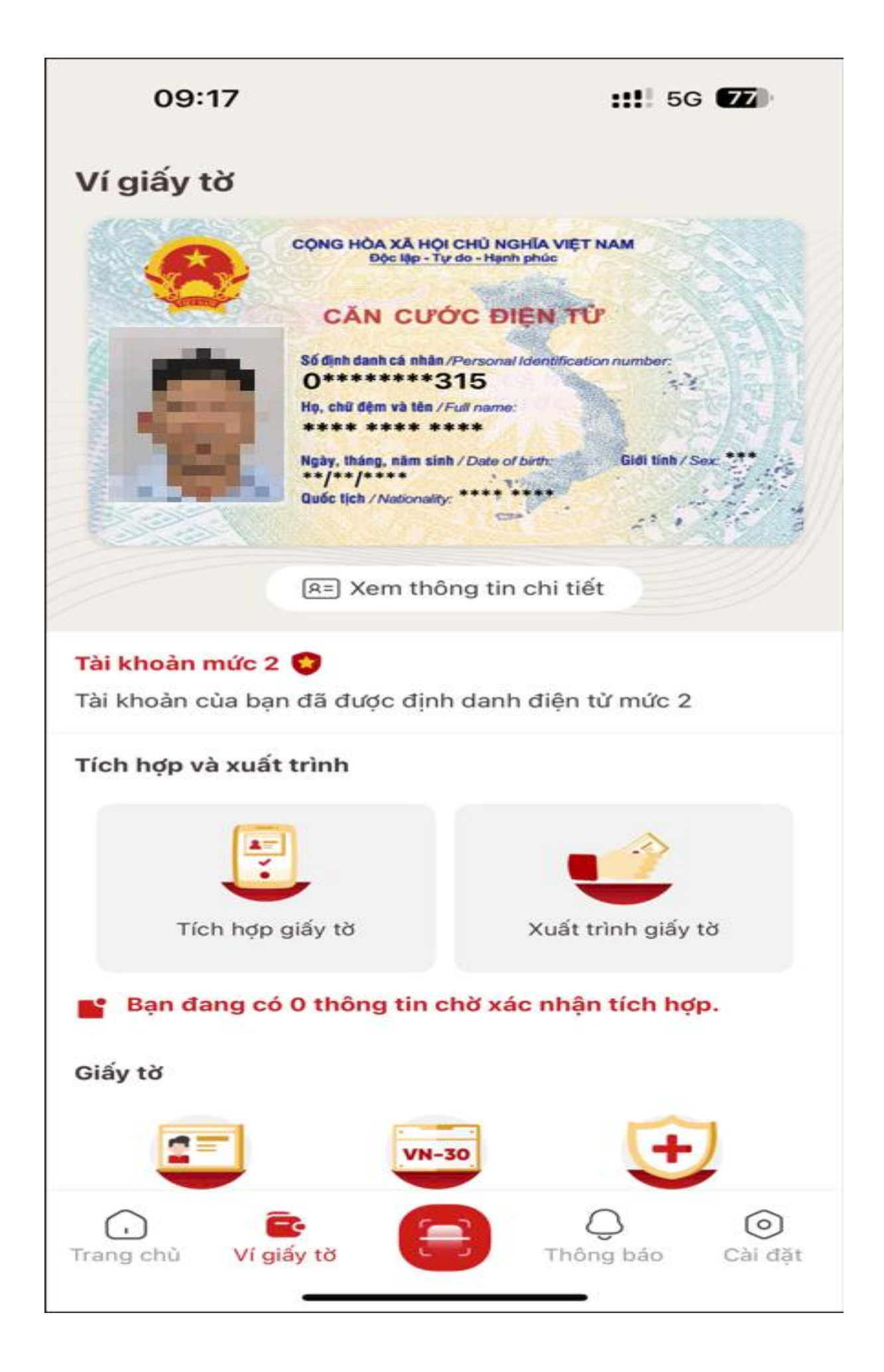

- Công dân chọn "Tích hợp giấy tờ" sau đó chọn "Tạo mới yêu cầu". Tại danh mục các loại thông tin tích hợp công dân chọn "Thẻ bảo hiểm y tế" để tích hợp thẻ bảo hiểm y tế trên VNeID.

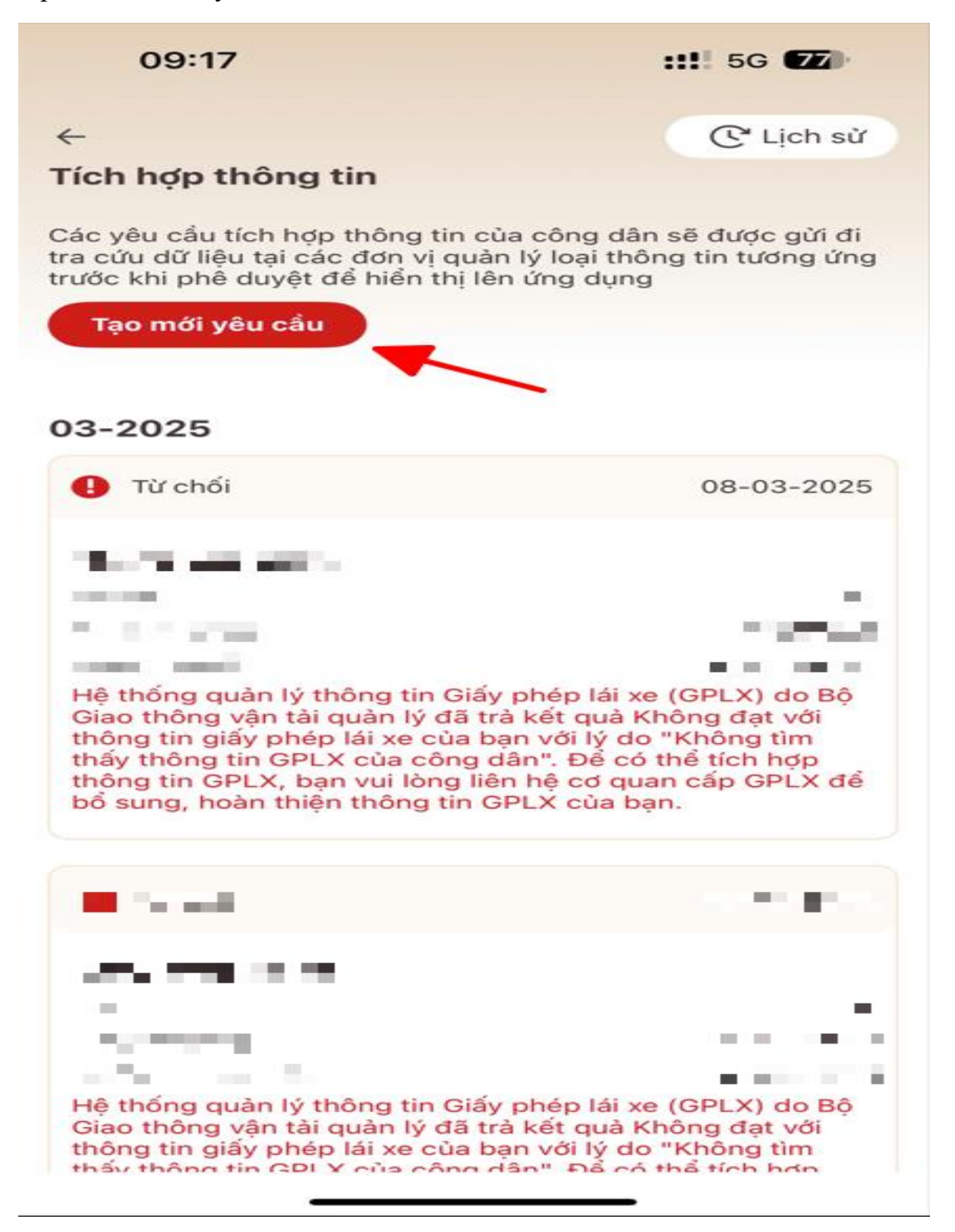

| 09:17                   | ::!! 5G 76 |
|-------------------------|------------|
| Nhập thông tin tích hợp |            |
| Loại thông tin •        |            |
| Chọn thông tin          | $\sim$     |
|                         | <b>1</b>   |
|                         |            |
|                         |            |
|                         |            |
|                         |            |
|                         |            |
|                         |            |
|                         |            |
|                         |            |
|                         |            |
| Chọn loại thông tin     | $\times$   |
| Đăng ký xe              |            |
| Người phụ thuộc         |            |
| Giấy phép lái xe        |            |
| Thẻ bảo hiểm y tế       |            |
|                         | _          |

- Công dân thực hiện nhập các thông tin bắt buộc, bao gồm:

+ Đơn vị cấp thẻ BHYT: Công dân chọn Bảo hiểm xã hội Việt Nam hoặc Bảo hiểm xã hội Công an nhân dân.

+ Số thẻ BHYT: bắt buộc nhập đúng 10 ký tự số hoặc 15 ký tự Sau khi nhập đầy đủ các thông tin, công dấn tích chọn ô "Tôi xác nhận các thông tin ở trên là đúng"

| Ihập thông tin tích hợp<br>hông tin •<br>è bảo hiểm y tế S (<br>i cấp thẻ BHYT •<br>on thông tin (<br>b BHYT • | > |
|----------------------------------------------------------------------------------------------------|---|
| hông tin *<br>è bảo hiểm y tế Số (<br>i cấp thẻ BHYT *<br>on thông tin<br>BHYT *                               | > |
| è bảo hiểm y tế Số<br>i cấp thẻ BHYT •<br>on thông tin<br>BHYT •<br>ip thông tin                               | > |
| i cấp thẻ BHYT •<br>ọn thông tin<br>BHYT •<br>Ip thông tin                                                     | ~ |
| on thông tin                                                                                                   | ~ |
| BHYT •                                                                                                    |   |
| ip thông tin                                                                                                   |   |
|                                                                                                    |   |
| THÊ BÃO HIÊM Y TÊ     Mã Số:   GD   4   01   013   048 xxxx     thể mới: (10 ký tự)                            |   |
| THẾ BÃO HIỆM Y TẾ<br>Mã Số: 013109xxxx                                                                         |   |
|                                                                                                    |   |
|                                                                                                    |   |
|                                                                                                    |   |
| THĚ BẢO HIỆM Y TẾ   Mã Số: 013109xxxx                                                                          |   |

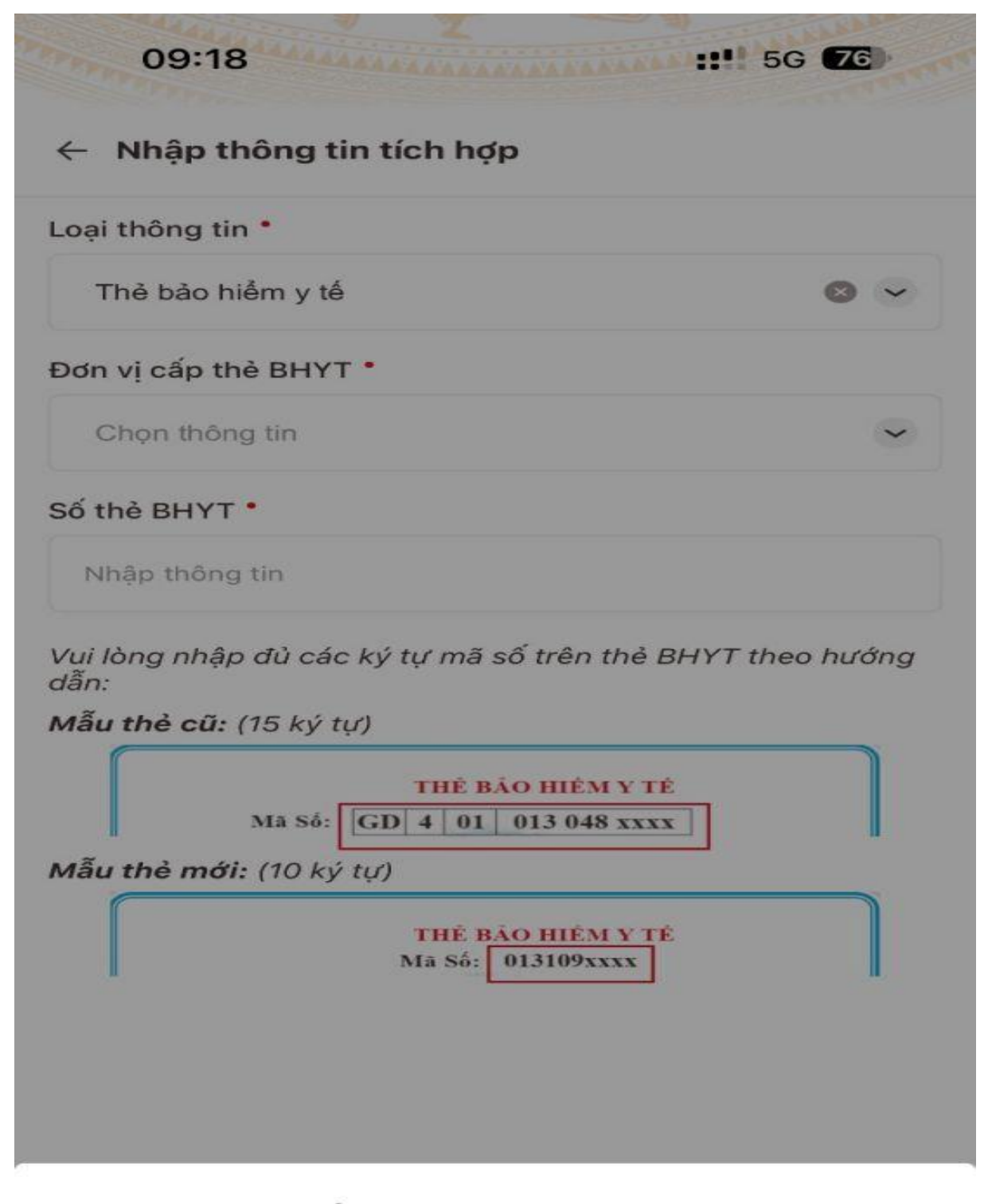

Chọn đơn vị cấp thẻ BHYT

 $\times$ 

Bảo hiểm xã hội Việt Nam

Bảo hiểm xã hội Công an nhân dân

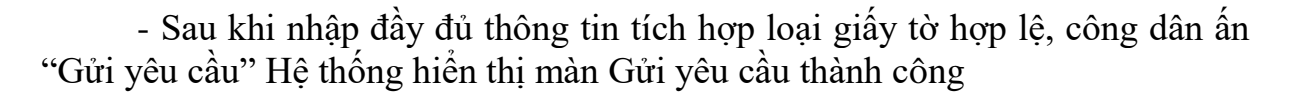

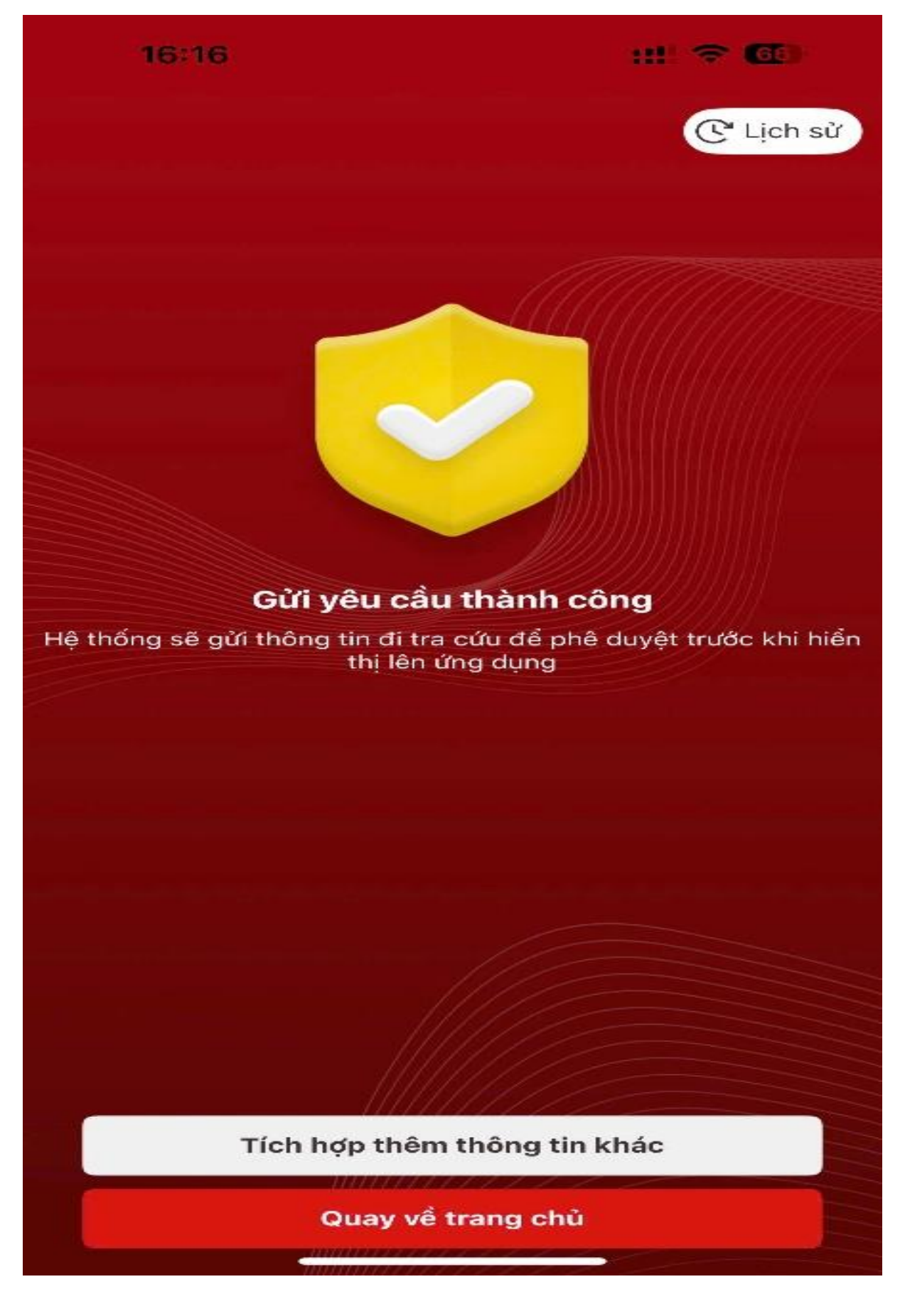

+ Ấn nút "Tích hợp thêm thông tin khác" sẽ hiển thị giao diện Thêm mới thông tin tích hợp.

+ Ấn nút "Lịch sử" sẽ chuyển sang màn hình Xem lịch sử tích hợp thông tin.

## Lưu ý:

+ Nhập Số thẻ BHYT:

- Bắt buộc 2 ký tự đầu thuộc một trong các ký tự: {DN; HX; CH; NN; TK; HC; XK; HT; TB; NO; CT; XB; TN; CS; QN; CA; CY; XN; MS; CC; CK; CB; KC; HD; TE; BT; HN; DT; DK; XD; TS; TC; TQ; TA; TY; HG; LS; PV; CN; HS; SV; GB; GD}

- Ký tự thứ 3 bắt buộc là một ký tự số từ 1 đến 5

- Ký tự thứ 4 và thứ 5 sẽ phụ thuộc vào Đơn vị cấp thẻ BHYT đã chọn

| STT | Đơn vị cấp                       | Ký tự thứ 4 và 5           |
|-----|----------------------------------|----------------------------|
| 1   | Bảo hiểm xã hội Việt Nam         | Từ 01 tới 99 (Khác 97, 98) |
| 2   | Bảo hiểm xã hội Công an nhân dân | 98                         |
| 3   | Bảo hiểm xã hội Bộ Quốc phòng    | 97                         |

+ Công dân chỉ được phép gửi tối đa 3 yêu cầu tích hợp thông tin thẻ BHYT trong ngày, trường hợp gửi quá số lần quy định sẽ hiển thị thông báo: "Bạn đã gửi yêu cầu tích hợp thông tin quá số lần quy định. Vui lòng thử lại vào ngày mai"

+ Gửi yêu cầu tích hợp không thành công khi đã tồn tại hồ sơ được phê duyệt đạt hoặc trùng 10 ký tự cuối của Số thẻ BHYT yêu cầu tích hợp BHYT đang xử lý khác.

Bước thứ 2, tích hợp và xem thông tin Sổ sức khoẻ điện tử

- Công dân truy cập chức năng Sổ sức khoẻ điện tử Từ trang chủ tài khoản mức 2 thực hiện chọn nhóm chức năng "Hồ sơ sức khoẻ", sau đó chọn chức năng "Sổ sức khoẻ điện tử"

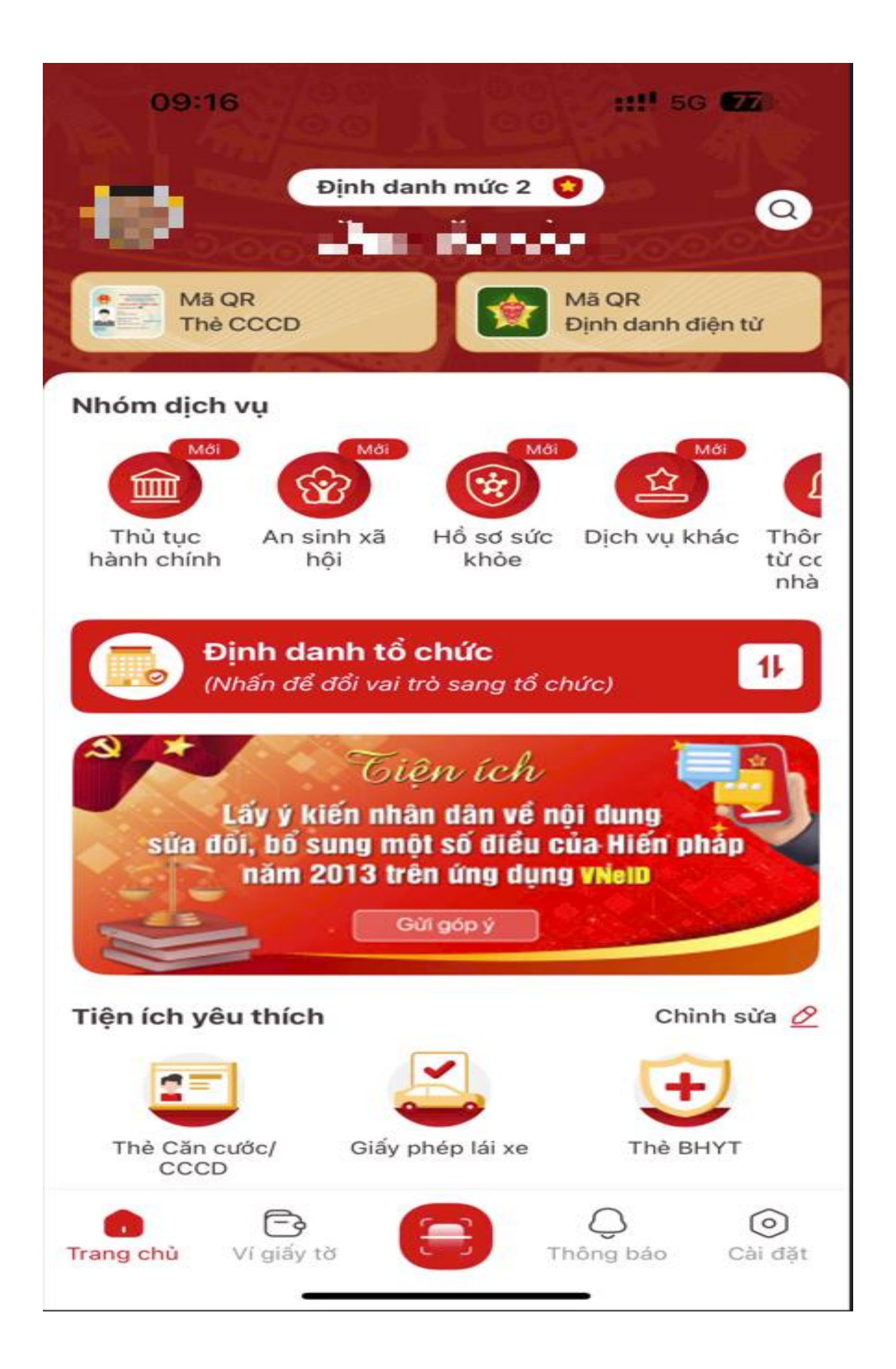

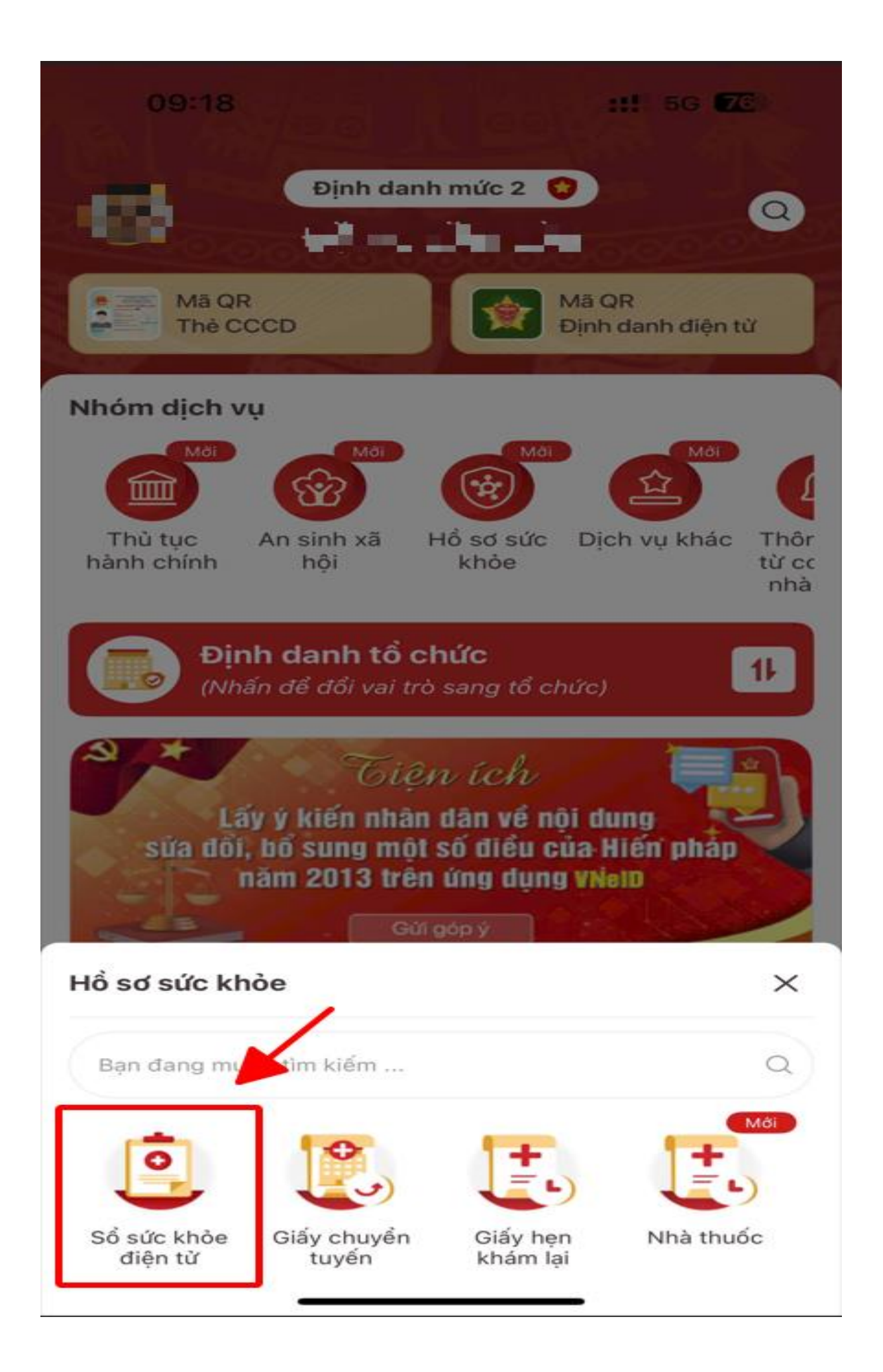

- Xác thực passcode: Sau khi ấn chọn chức năng Sổ sức khoẻ điện tử à Hệ thống hiển thị màn Nhập passcode. Sau khi xác thực passcode thành công, hệ thống hiển thị màn Sổ sức khoẻ điện tử.

+ Ấn nút "Cập nhật dữ liệu" để cập nhật thông tin mới nhất

+ Ấn nút chức năng tìm kiếm, chọn năm cần tìm kiếm: Hệ thống sẽ hiển thị lịch sử khám chữa bệnh của năm đó.

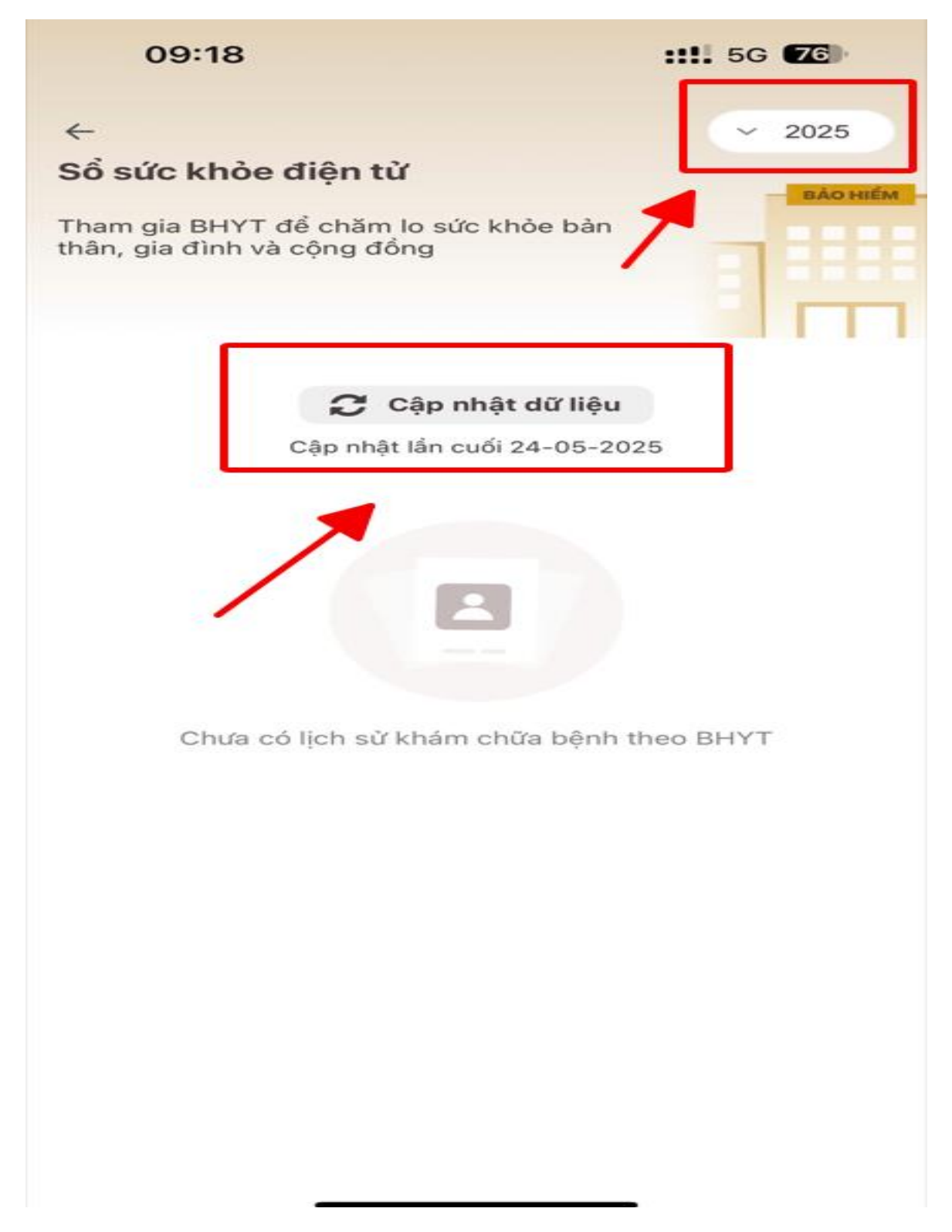

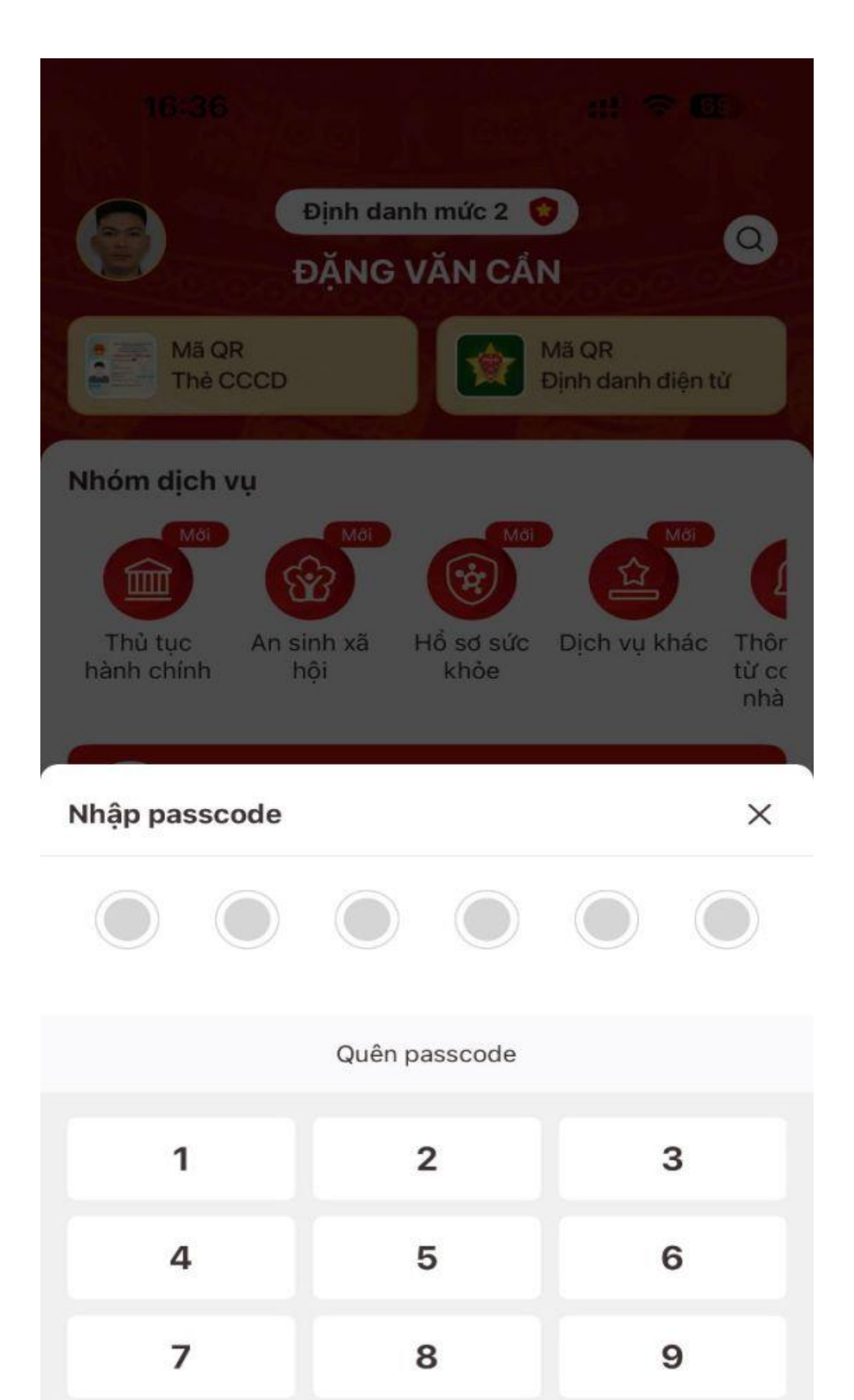

- Chọn và xem chi tiết lịch sử khám chữa bệnh Công dân thực hiện nhấn chọn vào một lần khám chữa bệnh trong danh sách lịch sử khám chữa bệnh: Hệ thống hiển thị màn hình chi tiết thông tin khám chữa bệnh

| 09:19                                                        | <b>::!!</b> 5G <b>76</b> |
|--------------------------------------------------------------|--------------------------|
| ← Thông tin hành chính                                       |                          |
| Thông tin định danh                                          |                          |
| Họ và tên                                                    | E 1                      |
| Ngày tháng năm sinh                                          |                          |
| Giới tính                                                    | Nam                      |
| Dân tộc                                                      | -                        |
| Nghề nghiệp                                                  | -                        |
| Số định danh cá nhân                                         | ·                        |
| Mã số thẻ BHYT                                               |                          |
| Nơi đăng ký khám chữa bệnh<br>ban đầu                        | _                        |
| Số điện thoại                                                | -                        |
| Địa chỉ nơi cư trú                                           |                          |
| Nơi ở hiện tại                                               |                          |
| Thông tin người giám hộ, người cl<br>người đại diện (nếu có) | hăm sóc chính,           |
| Họ và tên                                                    | -                        |
| Mối quan hệ                                                  | -                        |
| Số định danh công dân, thẻ<br>căn cước                       | _                        |

| 09:19                                                    | <b>::!!</b> 5G <b>76</b> |
|----------------------------------------------------------|--------------------------|
| ← Thông tin hành chính                                   |                          |
| Nơi đăng ký khám chữa bệnh<br>ban đầu                    |                          |
| Số điện thoại                                            |                          |
| Địa chỉ nơi cư trú                                       |                          |
| Nơi ở hiện tại                                           |                          |
| Thông tin người giám hộ, ngườ<br>người đại diện (nếu có) | i chăm sóc chính,        |
| Họ và tên                                                | -                        |
| Mối quan hệ                                              | 2 <b>-</b> 0             |
| Số định danh công dân, thẻ<br>căn cước                   |                          |
| Số điện thoại liên hệ của<br>người đại diện              | -                        |
| Thông tin đợt khám, chữa bện                             | h                        |
| Chẩn đoán xác định khi ra việr                           |                          |
| Kết quả cận lâm sàng, chỉ số thể                         | heo dõi có giá trị       |
| 🕣 Thuốc đã điều trị, đơn đã kê                           |                          |
| Phẫu thuật, thủ thuật đã thực                            | hiện                     |
| Tóm tắt hồ sơ bệnh án, tình trạ                          | ing người bệnh           |
|                                                          |                          |

| 09:18                                                                | <b>::!!</b> 5G | 76       |
|----------------------------------------------------------------------|----------------|----------|
| <del>~</del>                                                         | ~              | 2017     |
| Sổ sức khỏe điện từ                                                  |                | BÀO HIỂM |
| Tham gia BHYT để chăm lo sức khỏe bản<br>thân, gia đình và cộng đồng | -              |          |
|                                                                      | -              |          |

## 🕻 Cập nhật dữ liệu

Cập nhật lần cuối 24-05-2025

| Bệnh viện 30/4                 | >                |
|--------------------------------|------------------|
| Viêm mũi họng cấp [cảm thường] |                  |
| Ngày giờ vào viện, đến khám    | 00:00 18-12-2017 |
| Ngày giờ ra viện               | 09:10 18-12-2017 |

- Xem chi tiết Thông tin đợt khám chữa bệnh, công dân nhấn vào "Thông tin đợt khám, chữa bệnh"

| 16:46                                            | :!!! ? 🚱                            |
|--------------------------------------------------|-------------------------------------|
| ← Thông tin đợt khán                             | n, chữa bệnh                        |
| Thông tin đợt khám, chữ                          | a bệnh                              |
| Tên cơ sờ KCB nơi người<br>bệnh khám và điều trị | Bệnh viện đa khoa tỉnh Bình<br>Định |
| Tên cơ sở KCB nơi đã chuyển<br>người bệnh đi     |                                     |
| Lý do đến khám bệnh, chữa<br>bệnh                | 16 <b>1</b> -1                      |
| Loại hình khảm bệnh, chữa<br>bệnh                | 8 <del></del> 5                     |
| Ngày giờ vào viện, đến khám                      | 14:39 08-08-2023                    |
| Ngày giờ ra viện (kết thúc<br>đợt điều trị)      | 15:22 08-08-2023                    |
| Kết quả điểu trị                                 | 0 <del>11</del> 0                   |
| Tình trạng ra viện                               |                                     |
| Thông tin hành chính                             |                                     |
| 😏 Chẩn đoán xác định khi                         | ra viện                             |
| 😏 Kết quả cận lâm sàng, c                        | hỉ số theo dõi có giá trị           |
| 🕣 Thuốc đã điều trị, đơn đ                       | lã kê                               |
| Phẫu thuật, thủ thuật đả                         | ã thực hiện                         |
| Tóm tắt hồ sơ bênh án. t                         | tình trang người bênh               |

- Xem thông tin "Chuẩn đoán xác định khi ra viện"

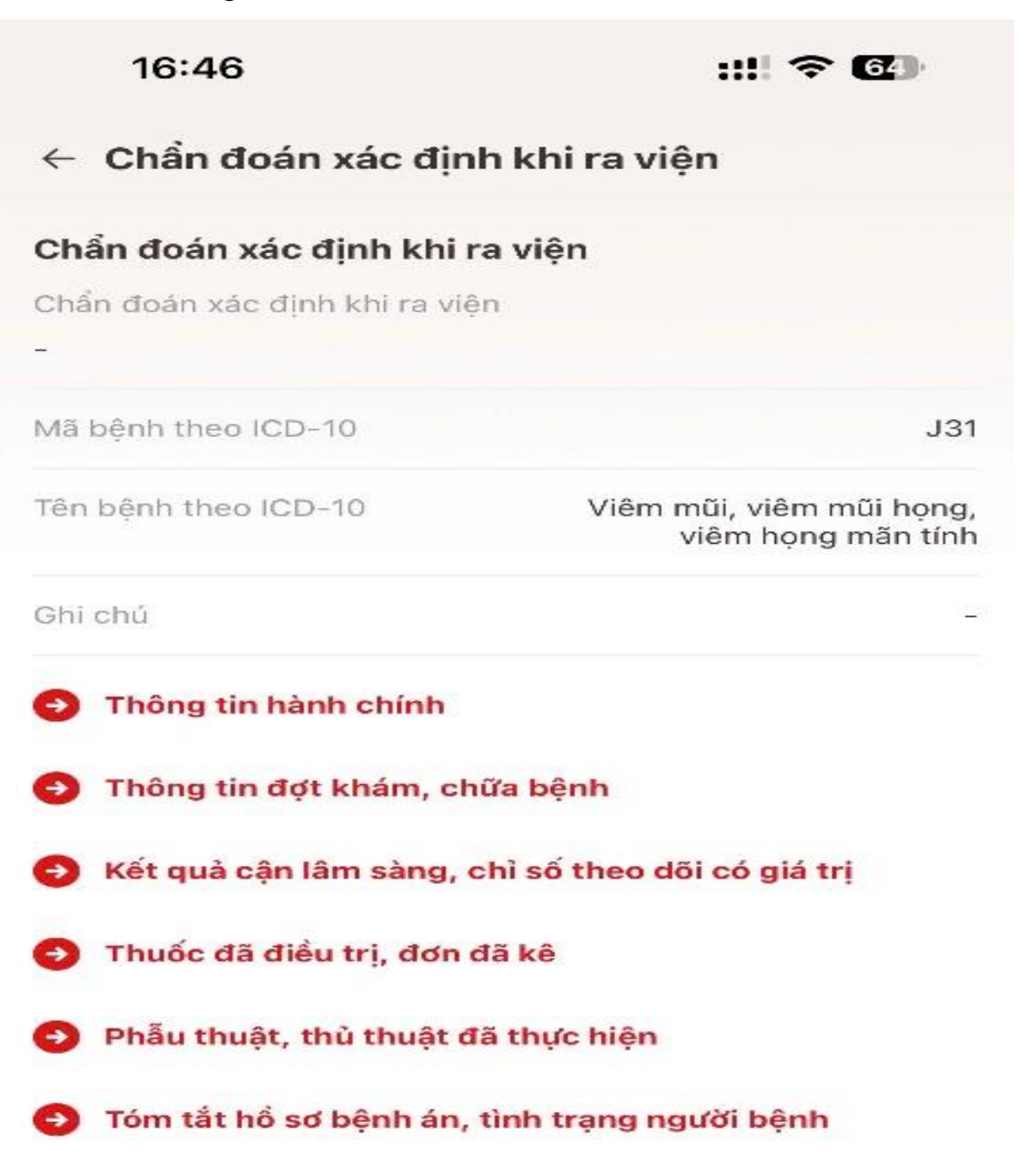

- Xem thông tin Kết quả cận lâm sàng, chỉ số theo dõi có giá trị

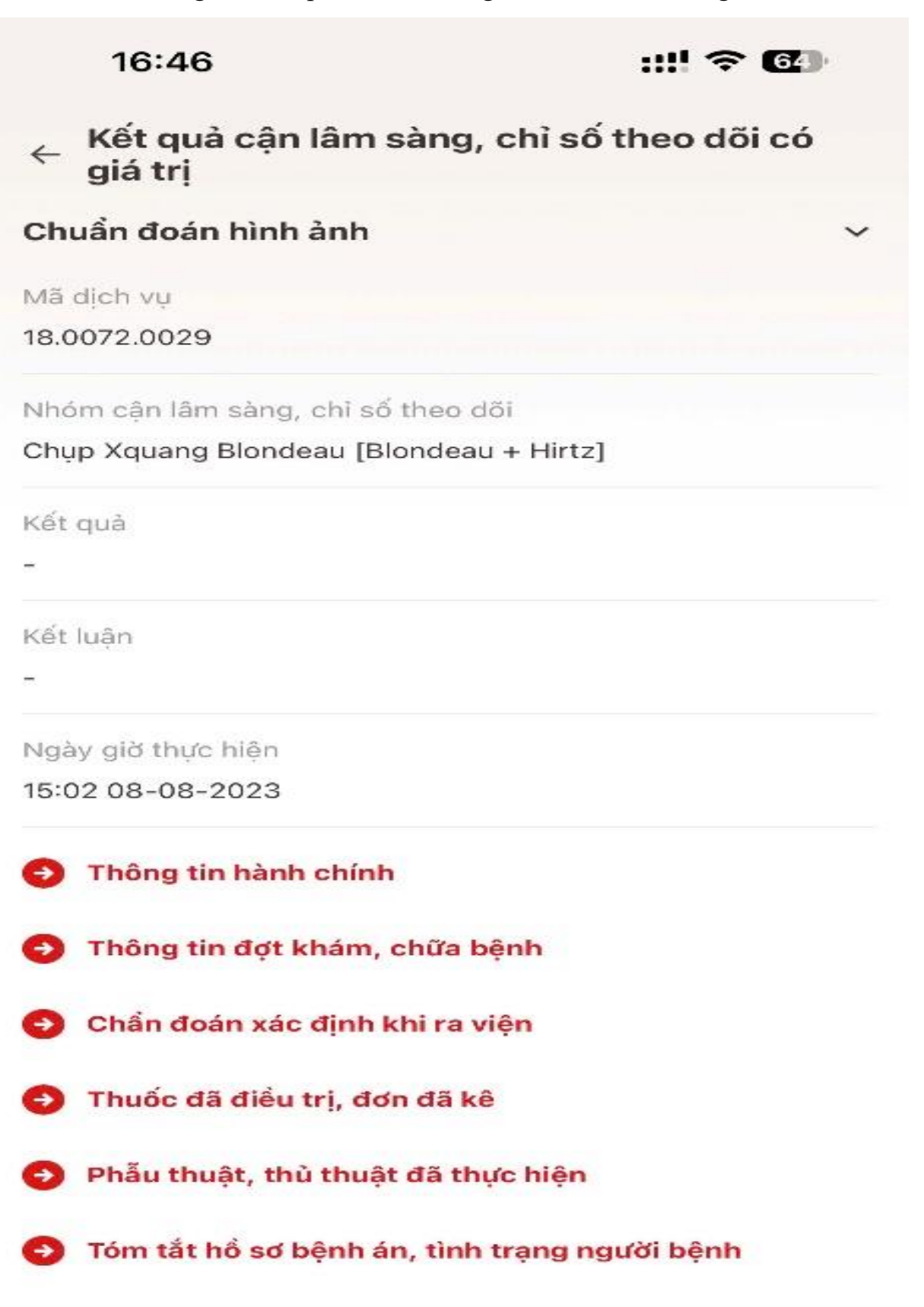

- Xem thông tin "Thuốc đã điều trị, đơn đã kê"

| 16:47                                 | ::!! ≈ @         |
|---------------------------------------|------------------|
| ← Thuốc đã điều trị, đơn đã kê        |                  |
| Disoverim                             | ~                |
| Hàm lượng                             |                  |
| Đơn vị tính                           | Viên             |
| Đường dùng                            |                  |
| Số lượng                              | 28               |
| Liểu dùng                             | - <del></del> .8 |
| Cách dùng                             | -                |
| Dasselta                              | >                |
| Prednisolone 5mg                      | >                |
| Ninosat                               | >                |
| Thông tin hành chính                  |                  |
| Thông tin đợt khám, chữa bệnh         |                  |
| 😏 Chẩn đoán xác định khi ra viện      |                  |
| Kết quả cận lâm sàng, chỉ số theo dõ  | i có giá trị     |
| Phẫu thuật, thủ thuật đã thực hiện    |                  |
| Tóm tắt hổ sơ bệnh án, tình trạng ngu | ười bệnh         |

- Xem thông tin Tóm tắt hồ sơ bệnh án, tình trạng người bệnh

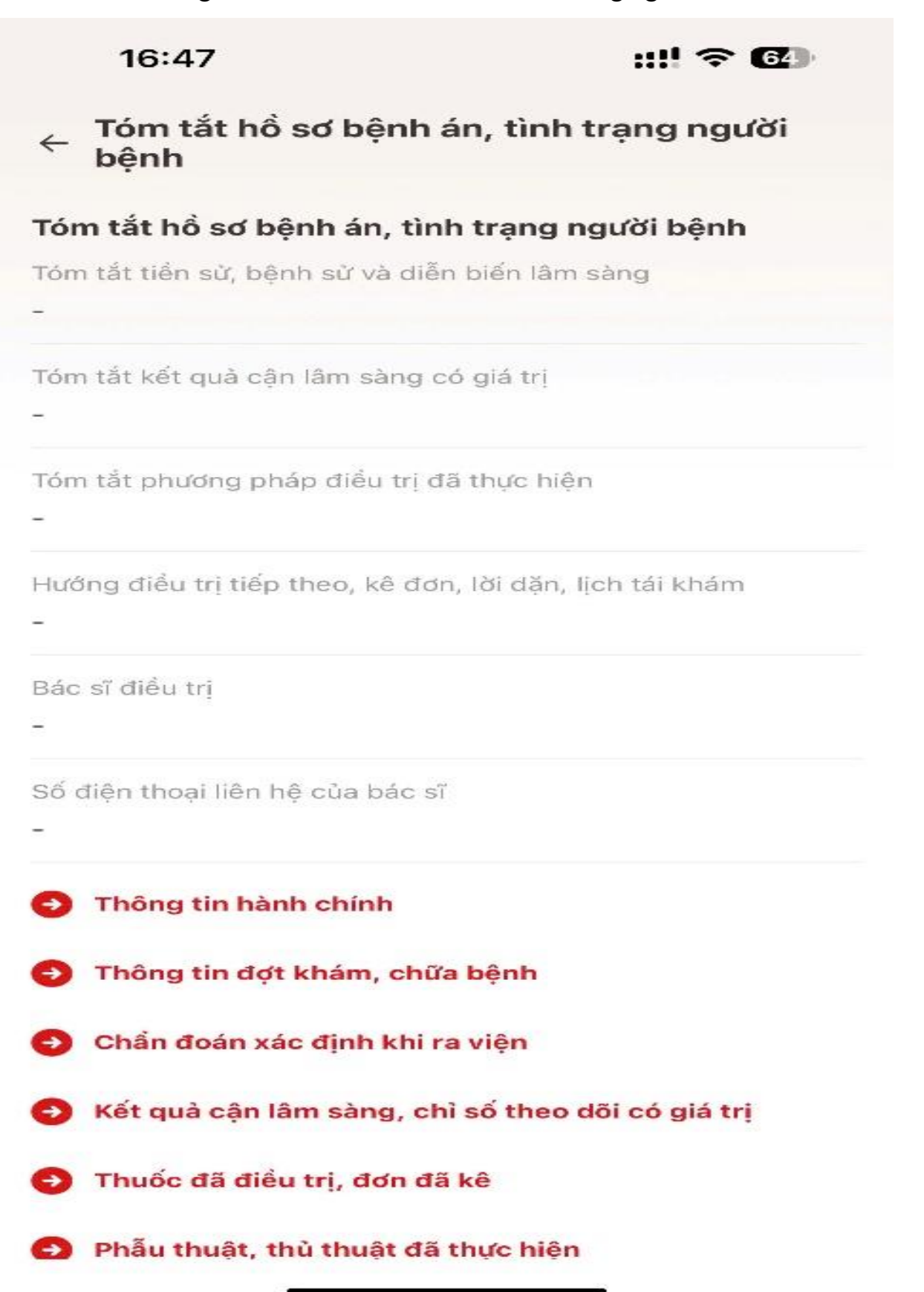

Hướng dẫn được đăng tại trên Cổng Thông tin điện tử của tỉnh, theo link:

https://binhdinh.gov.vn/tin-tuc/tin-moi-tin-noi-bat/tich-hop-thong-tin-sosuc-khoe-dien-tu-tren-ung-dung-vneid.html?gidzl=k4tFKOC\_\_Lg-LSfNW2Z\_LR9VpLUMV\_XRgmsQ0vKgfGolMS86aNoXN\_rUdbFEA\_bGz5gRK pKAH0OwWp3nMG